## **IP** Communicator install

### To install the IP Phone

Download the file **CiscolPCommunicatorSetup.exe** file from <a href="http://jegftp.jacobs.com/pub/cisco/CiscolPCommunicatorSetup.exe">http://jegftp.jacobs.com/pub/cisco/CiscolPCommunicatorSetup.exe</a>

Save **CiscolPCommunicatorSetup.exe** to a location or runto install and go through the steps below (version is now 7.0.3 but set up is still the same for 7.0.5)

Prior to doing this install please log a ticket with Telecom so that a number and the configuration can be created on the CallManager system.

| InstallShield Wizard |                                                                                                    |  |
|----------------------|----------------------------------------------------------------------------------------------------|--|
|                      | Preparing to Install                                                                                                    |  |
|                      | Cisco IP Communicator Setup is preparing the InstallShield<br>Wizard, which will guide you through the program setup<br>process. Please wait. |  |
|                      | Extracting: Cisco IP Communicator.msi                                                                                                    |  |
|                      |                                                                                                    |  |
|                      | Cancel                                                                                                    |  |

| 🔂 Cisco IP Communicator - InstallShield Wizard 🛛 🛛 🔀 |                                                                                                    |  |
|------------------------------------------------------|----------------------------------------------------------------------------------------------------|--|
| 4                                                    | Welcome to the InstallShield Wizard for Cisco<br>IP Communicator version 2.1.4.0                          |  |
| Cisco IP Communicator                                | The InstallShield(R) Wizard will install Cisco IP Communicator on your computer. To continue, click Next. |  |
| ıllıılı.<br>CISCO.                                   | WARNING: This program is protected by copyright law and international treaties.                           |  |
|                                                      | < Back Next > Cancel                                                                                      |  |

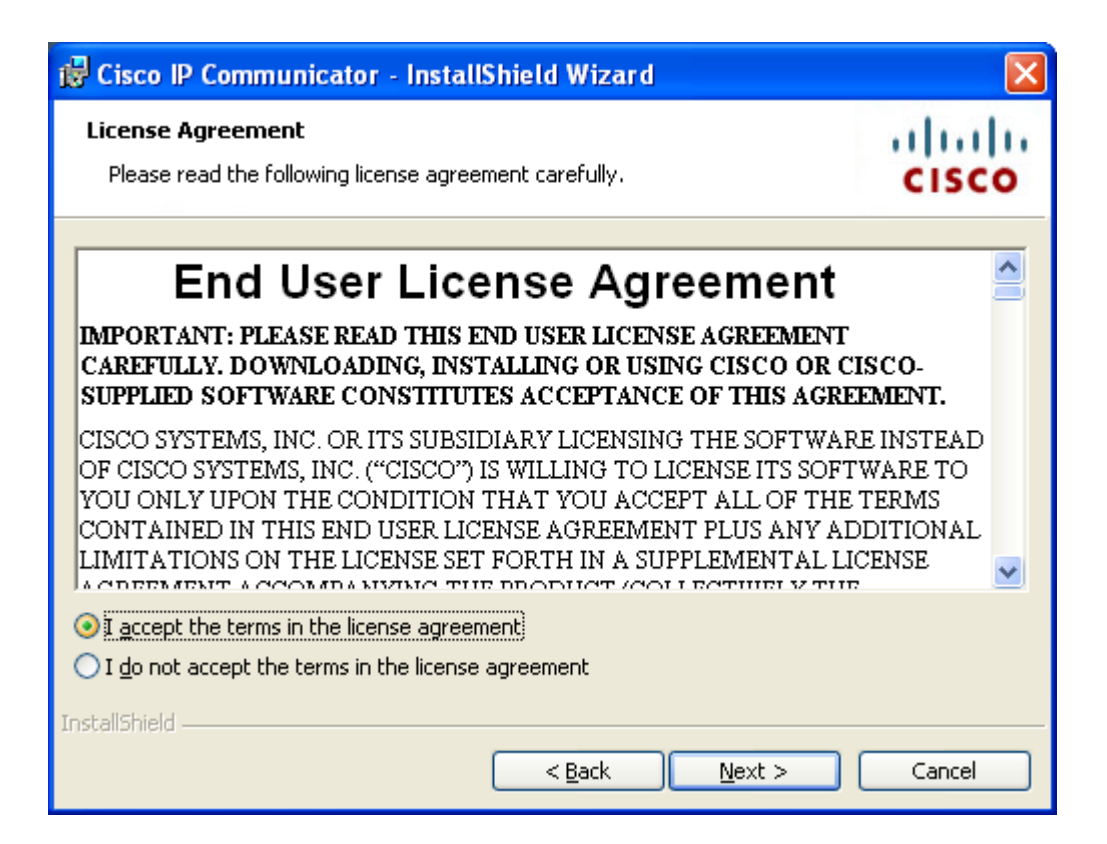

#### Accept licence

| 🔂 Cisco IP                       | Communicator - InstallShield Wizard                                                             |                |
|----------------------------------|-------------------------------------------------------------------------------------------------|----------------|
| <b>Destinati</b><br>Click Next t | <b>on Folder</b><br>o install to this folder, or click Change to install to a different folder. | cisco          |
|                                  | Install Cisco IP Communicator to:<br>C:\Program Files\Cisco Systems\Cisco IP Communicator\      | <u>C</u> hange |
|                                  |                                                                                                 |                |
| InstallShield -                  | < <u>B</u> ack <u>N</u> ext >                                                                   | Cancel         |

Accept default folder

| 🔂 Cisco IP Communicator - InstallShield Wizard                                                                                                   |                 |
|----------------------------------------------------------------------------------------------------|-----------------|
| Ready to Install the Program<br>The wizard is ready to begin installation.                                                                       | cisco           |
| Click Install to begin the installation.<br>If you want to review or change any of your installation settings, click Back. C<br>exit the wizard. | lick Cancel to: |
| InstallShield                                                                                                    | Cancel          |

# **Click Install**

| 🙀 Cisco IP                    | Communicator - InstallShield Wizard                                                                       |        |
|-------------------------------|----------------------------------------------------------------------------------------------------|--------|
| <b>Installing</b><br>The prog | <b>Cisco IP Communicator</b><br>ram features you selected are being installed.                            | cisco  |
| 1                             | Please wait while the InstallShield Wizard installs Cisco IP Communical<br>This may take several minutes. | tor.   |
|                               | Status:                                                                                                   |        |
|                               | Copying new files                                                                                         |        |
|                               |                                                                                                    |        |
|                               |                                                                                                    |        |
|                               |                                                                                                    |        |
|                               |                                                                                                    |        |
|                               |                                                                                                    |        |
|                               |                                                                                                    |        |
|                               |                                                                                                    |        |
|                               |                                                                                                    |        |
| InstallShield –               |                                                                                                    |        |
|                               | < <u>B</u> ack <u>N</u> ext >                                                                             | Cancel |

| 🖟 Cisco IP Communicator - InstallShield Wizard |                                                                                                    |  |
|------------------------------------------------|----------------------------------------------------------------------------------------------------|--|
|                                                | InstallShield Wizard Completed                                                                                 |  |
| Cisco IP Communicator                          | The InstallShield Wizard has successfully installed Cisco IP<br>Communicator. Click Finish to exit the wizard. |  |
|                                                | Launch Cisco IP Communicator                                                                                   |  |
|                                                |                                                                                                    |  |
| cisco.                                         |                                                                                                    |  |
|                                                | < <u>B</u> ack <b><u>Fi</u>nish</b> Cancel                                                                     |  |

## Select Finish

Go to Start>Programs>Cisco IP Communicator> Cisco IP Communicator You will run through the Audio Wizard. Ensure the audio device is plugged in

| 🕸 Audio Tur | ning Wizard                                                                                                    | × |
|-------------|----------------------------------------------------------------------------------------------------|---|
|             | Select and Tune Audio Devices                                                                                            |   |
| ¶£          | Before you begin:                                                                                                    |   |
|             | Close all other programs that play or record sound, such as Microsoft Sound Recorder.                                    |   |
|             | Make sure the audio devices (headset, speakers, microphone and handset) you wish to use are<br>plugged in and turned on. |   |
|             | If you are using a headset, position its microphone as close to your mouth as the headset manufacturer recommends.       |   |
|             | To continue, select Next.                                                                                                |   |
|             |                                                                                                    |   |
|             |                                                                                                    |   |
|             |                                                                                                    |   |
|             | Back Next Cancel                                                                                                    |   |

**Click Next** 

| 🕸 Audio Tuning Wizard -                                                                                                    | Select Audio Devices                         |              |       |
|----------------------------------------------------------------------------------------------------|----------------------------------------------|--------------|-------|
| Select Audio Devices<br>For each audio mode, you must select the device you want Communicator to use. If you need help understanding<br>audio devices and modes, see the user guide. |                                              |              |       |
|                                                                                                    | [ page 10 - 10 - 10 - 10 - 10 - 10 - 10 - 10 |              |       |
| Headset:                                                                                                    | Plantronics BT Adapter                       | <u> </u>     |       |
| Speakerphone:                                                                                                    | Plantronics BT Adapter                       | ✓            |       |
| Handset:                                                                                                    | Plantronics BT Adapter                       | ×            |       |
| Ringer:                                                                                                    | Plantronics BT Adapter                       | ~            |       |
|                                                                                                    |                                              |              |       |
|                                                                                                    |                                              | Back Next Ca | ancel |

Select the device (your headset) you wish to use.

| 🕸 Audio Tuning Wizard - Adjus                                                                                                    | t the Listening Volume for 'Plantronics BT Adapter' |  |
|----------------------------------------------------------------------------------------------------|-----------------------------------------------------|--|
| Adjust the Listening Volume                                                                                                    |                                                     |  |
| Make sure you are listening to the playback device below. If your device has external volume controls, increase them<br>to their maximum values before tuning. Press the <b>Play</b> button and then adjust the Volume sliders until the sample<br>sounds are being played at a comfortable level. If you see both a Master and a Wave slider, try setting the Wave<br>slider at 75% and then adjusting the Master slider to a comfortable level. |                                                     |  |
| Playback device:                                                                                                    | Plantronics BT Adapter                              |  |
| Wave volume:                                                                                                    |                                                     |  |
| Master volume:                                                                                                    |                                                     |  |
|                                                                                                    | Back Next Cancel                                    |  |

Test the playback by pressing play and adjust the volume as desired

| 🕸 Audio Tuning Wizard - Adjust the Lister                                                                                                    | ning Volume for 'Plantronics BT Adapter'                                                                                                    | × |
|----------------------------------------------------------------------------------------------------|----------------------------------------------------------------------------------------------------|---|
| Adjust the Listening Volume<br>Make sure you are listening to the playback dev<br>to their maximum values before tuning. Press t<br>sounds are being played at a comfortable level<br>slider at 75% and then adjusting the Master sli | vice below. If your device has external volume controls, increase them<br>the <b>Play</b> button and then adjust the Volume sliders until the sample<br>I. If you see both a Master and a Wave slider, try setting the Wave<br>der to a comfortable level. | 1 |
| ,<br>Playback device:<br>Wave volume:                                                                                                    | Plantronics BT Adapter                                                                                                    |   |
| Master volume:                                                                                                    |                                                                                                    |   |
| · · · · · · · · · · · · · · · · · · ·                                                                                                    | Back Next Cancel                                                                                                    |   |

# Press stop to cease the test. And press Next

| 🕸 Audio Tuning Wizard - Ad                                                                                                    | just the Microphone Volume for 'Plantronics BT Adapter' |        |
|----------------------------------------------------------------------------------------------------|---------------------------------------------------------|--------|
| Adjust the Microphone Volume<br>Make sure you are speaking into the recording device listed below. Press the <b>Test</b> button and read this message at<br>the typical volume at which you would speak while on a phone call. Adjust the volume sliders until the level meter<br>peaks at the highest yellow segment. If you see both a Master and a Fine slider, set the Master slider at 75% and<br>then adjust the Fine slider to a comfortable level. If the level meter does not peak above the green segments even<br>when the volume sliders are set to their highest levels, enable <b>Microphone Boost</b> if available. |                                                         |        |
| Recording device:                                                                                                    | Plantronics BT Adapter                                  |        |
| Master volume:                                                                                                    |                                                         |        |
|                                                                                                    | Back Next                                               | Cancel |

Press the Test button to Test the mic.

| 🕸 Audio Tuning Wizard - Adjust the                                                                                                    | Microphone Volume for 'Plantron                                                                                                    | ics BT Adapter' 🛛 🛛 🔀                                                                                                    |
|----------------------------------------------------------------------------------------------------|----------------------------------------------------------------------------------------------------|----------------------------------------------------------------------------------------------------|
| Adjust the Microphone Volume<br>Make sure you are speaking into the re<br>the typical volume at which you would s<br>peaks at the highest yellow segment. If<br>then adjust the Fine slider to a comfort<br>when the volume sliders are set to thei | cording device listed below. Press the<br>peak while on a phone call. Adjust the<br>you see both a Master and a Fine slid<br>ble level. If the level meter does not p<br>highest levels, enable <b>Microphone B</b> | Test button and read this message at<br>volume sliders until the level meter<br>er, set the Master slider at 75% and<br>eak above the green segments even<br>oost if available. |
| Recording device:                                                                                                    | Plantronics BT Adapter                                                                                                    |                                                                                                    |
| Master volume:                                                                                                    |                                                                                                    |                                                                                                    |
|                                                                                                    |                                                                                                    | Back Next Cancel                                                                                                    |

The LED should increase depending on sensitivity. Depending on your device you will have the option for a MIC boost

| 🕸 Audio Ti | uning Wizard                                                                                                    | × |
|------------|----------------------------------------------------------------------------------------------------|---|
| đ.         | <ul> <li>You have now completed the Audio Tuning Wizard</li> <li>Run this Wizard again if: <ul> <li>You connect a new device</li> <li>Experience audio quality issues with your audio devices</li> <li>Change your audio settings in another program such as the Sounds and Multimedia Control Panel</li> </ul> </li> <li>This Wizard may reappear automatically when you launch Cisco IP Communicator if you have changed any of your audio settings outside the Wizard. You should choose Revert unless you wish to make changes to your audio settings.</li> <li>To close this wizard, click Finish.</li> </ul> |   |
|            | Back Finish Cancel                                                                                                    |   |

Select Finish

| Cisco IP Communicator - Information 🔀 |
|---------------------------------------|
| Unable to reach TFTP server.          |
| ОК                                    |

On first boot if you may get the following click OK if not let the phone boot up and right click and select preferences

Instead of using the MAC address we are starting to use a method where the username is placed in the "Use this Device Name" Section

| Preferences ? 🔀                             |                                                 |  |  |  |
|---------------------------------------------|-------------------------------------------------|--|--|--|
| User Network Audio Directories              |                                                 |  |  |  |
| Device Name                                 |                                                 |  |  |  |
| Use Network Adapter to generate Device Name |                                                 |  |  |  |
| Network Adapter:                            | Broadcom NetXtreme 57xx Gigabit Controller - Pa |  |  |  |
| Device Name:                                | SEP0021709B2709                                 |  |  |  |
| OUse this Device Name                       |                                                 |  |  |  |
| TFTP Servers                                |                                                 |  |  |  |
| Ouse the derault IFTP servers               |                                                 |  |  |  |
| • Use these TFTP servers:                   |                                                 |  |  |  |
| TFTP Server 1: 10 .                         | 163 . 128 . 10                                  |  |  |  |
| TFTP Server 2: 0 .                          | 0.0.0                                           |  |  |  |
|                                             |                                                 |  |  |  |
|                                             |                                                 |  |  |  |
|                                             | OK Cancel                                       |  |  |  |

Enter the information of your TFTP server settings (Pasadena is 10.64.41.2) (Reading 10.160.8.2)

| Preferences                      | ? 🛛                                                                                                    |
|----------------------------------|----------------------------------------------------------------------------------------------------|
| User Network Audio Directories   | evice Name                                                                                                    |
| Network Adapter:<br>Device Name: | Broadcom NetXtreme 57xx Gigabit Controller - Par  None Broadcom NetXtreme 57xx Gigabit Controller - Packet Schedule |
| O Use this Device Name           |                                                                                                    |
| OUse the default TFTP servers    |                                                                                                    |
| Use these TFTP servers:          | 1 163 128 10                                                                                                    |
| TFTP Server 2: 0                 | . 0 . 0 . 0                                                                                                    |
|                                  |                                                                                                    |
|                                  | OK Cancel                                                                                                    |

Make sure you have selected your NIC Card as the network adapter. It is important you have sent the MAC address of your NIC card to the CallManager administrator so your device can be configured. And click OK

| 🔌 CIPCLocaleDownloader             |           |  |  |  |
|------------------------------------|-----------|--|--|--|
| Downloading and installing locales |           |  |  |  |
| Overall Progress                   |           |  |  |  |
| English_United_States              |           |  |  |  |
| CIPC_Locale.zip                    |           |  |  |  |
| Downloading                        |           |  |  |  |
| Download Speed                     | 78.4 KB/s |  |  |  |
| Time Remaining                     | 0:00:31   |  |  |  |
| Cancel                             |           |  |  |  |

You **may** see this window on first run, this is just the application updating its software.

| Communicator - Exception Error |                                                                                                    |  |
|--------------------------------|----------------------------------------------------------------------------------------------------|--|
| 8                              | Cisco IP Communicator has installed new software that requires you to restart your computer to finish installation |  |
|                                | ОК                                                                                                    |  |

You may have to reboot

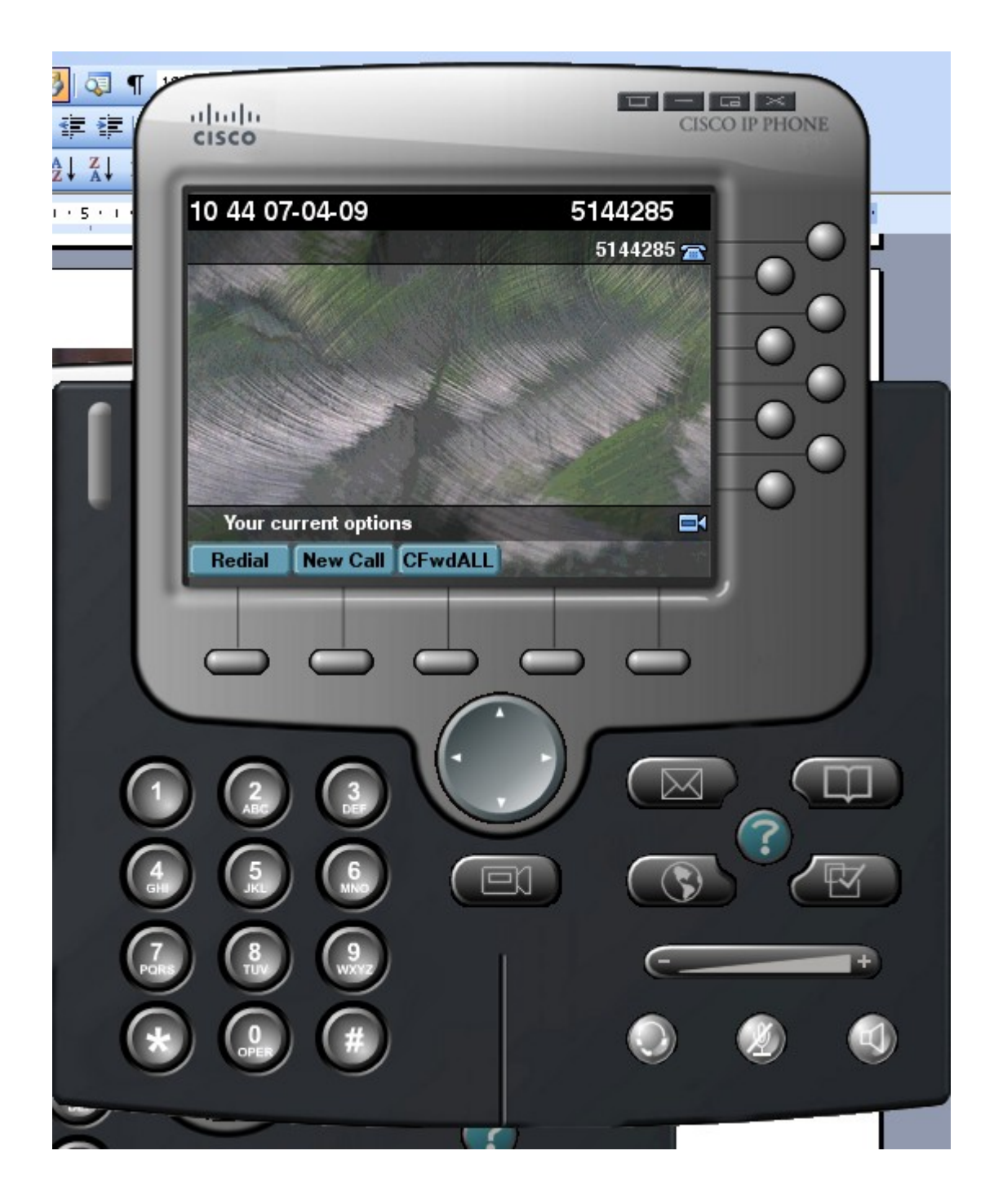

VOILA Dont forget to set the background to Jacobs, Services>user preference>Backgrounds